## Aviexam Sistemine Soru Yükleme Basamakları

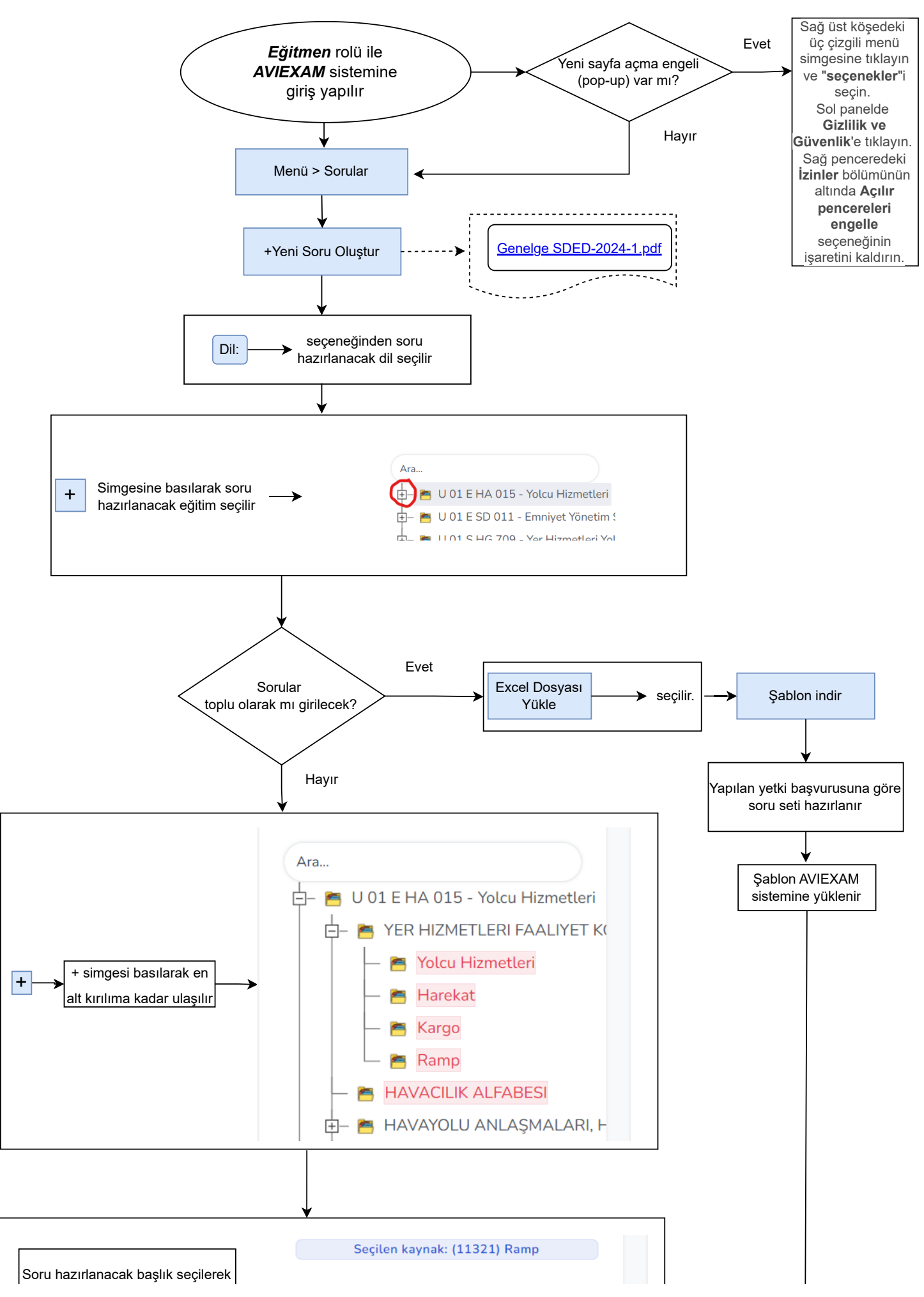

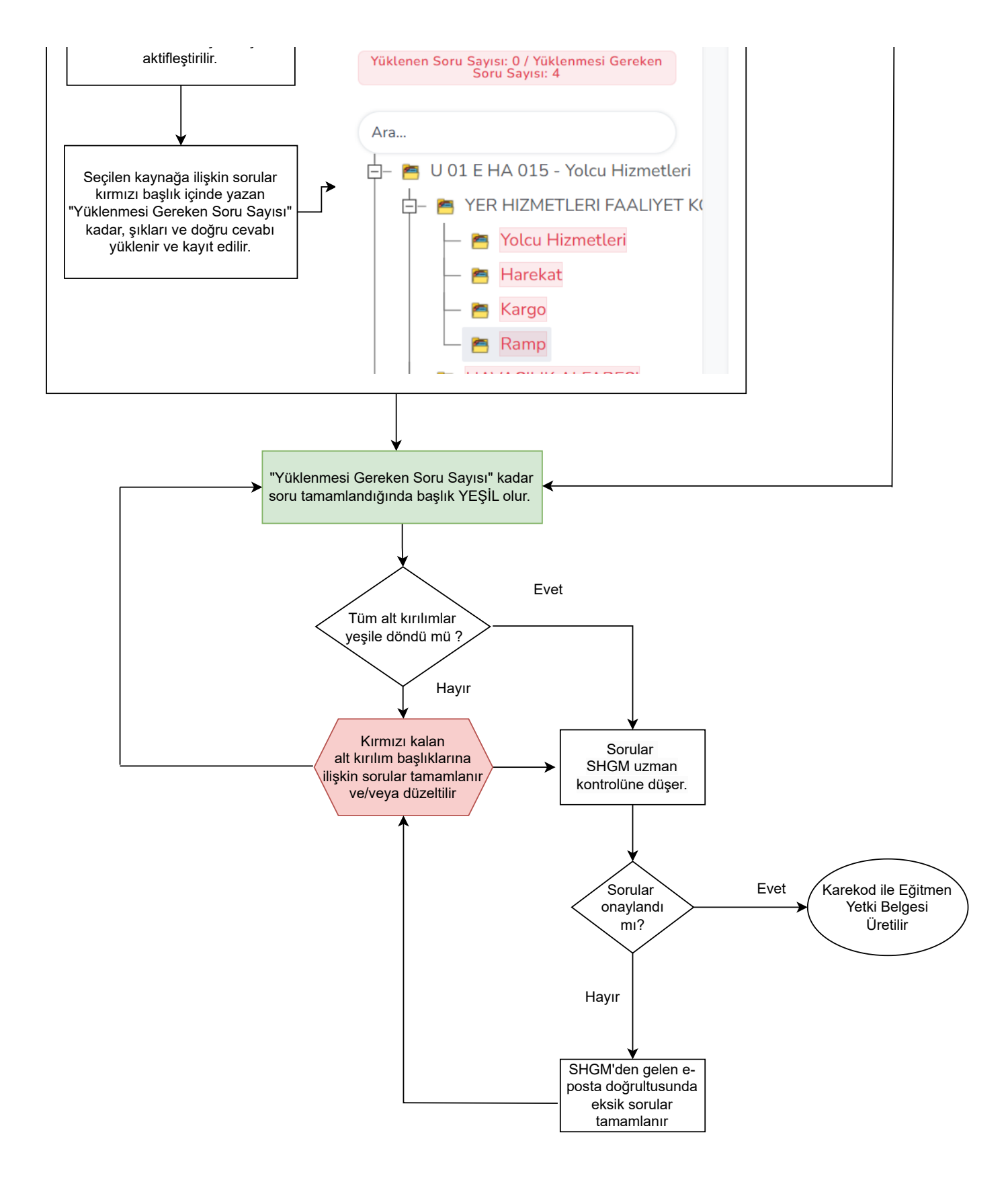